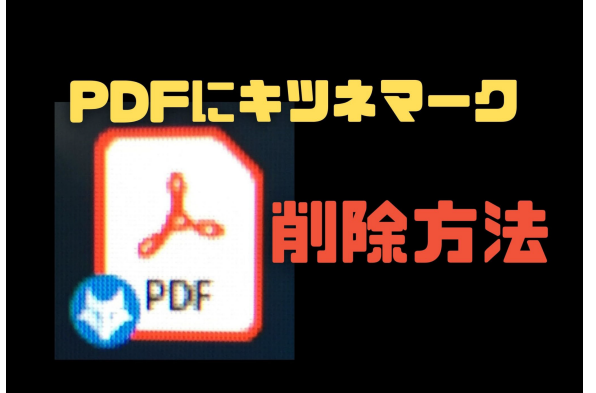

PDF にキツネマークが 付いてプリントアウト 出来ない時の対処法

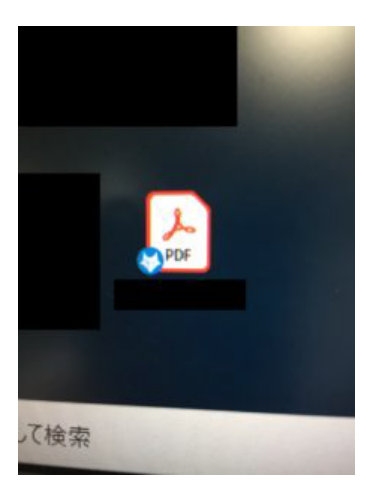

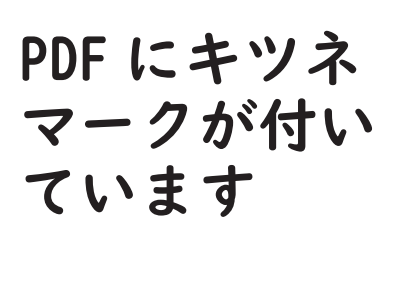

※初めて見るマークです

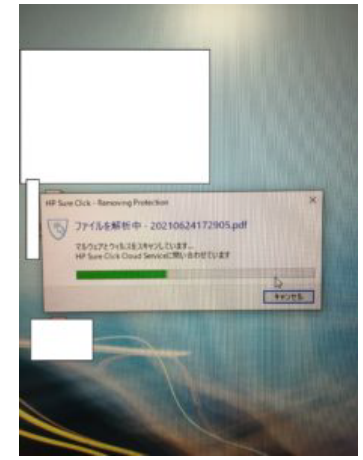

対象の PDF を 調べると「HP Sure Click」 というソフる ン保護を解う するとマーク は消えます

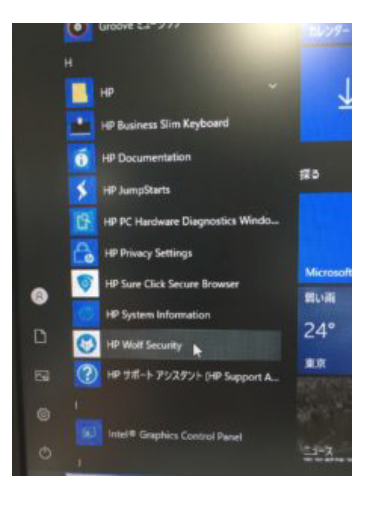

「HP Wolf Security」 ネットで調べ た所、HP 製の ウイルス対策 ソフトでした

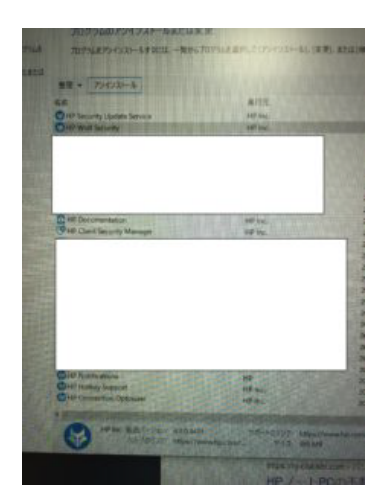

左を削除した 所、キツネの マークはアう しなりま うになりま

他にも HP 系のソフトが沢山入っています。
「HP Security Update Service」「HP Documentation」
「HP Client Security Manager」「HP Notifications」
「HP Hotkey Support」「HP Connection Optimizer」
それぞれ一応調べましたが、特に必要なソフトは無いですので削除することができます。問題が起きたら再度インストールすれば問題
無いです。